クラウドサインを用いたクラウド型電子契約(立会人型)の利用方法について

東京都保健医療局感染症対策部医療体制整備第二課 令和6年3月12日作成

※機種やバージョン等によって画面が異なる場合があるので、

下記は例としてご参照ください。

## 【クラウド型電子契約(立会人型)とは】

・事前に内容についてお互いの合意が済んでいる契約書/発注書などの書類をアップロー ドし、クラウド上で相手方が同意することにより、相互同意がなされたことを示す電子署 名が施されるサービスです。

・立会人型電子契約では、東京都や医療機関側に代わりにクラウドサインのサービスを提供している弁護士ドットコム株式会社が電子署名を施すことにより第三者による内容証明を行っていますので、医療機関側で、電子証明書の準備等の作業が不要で、指定のメールアドレス宛てに送られてくる契約書をウェブ上で承認するだけで契約締結することが可能となります。

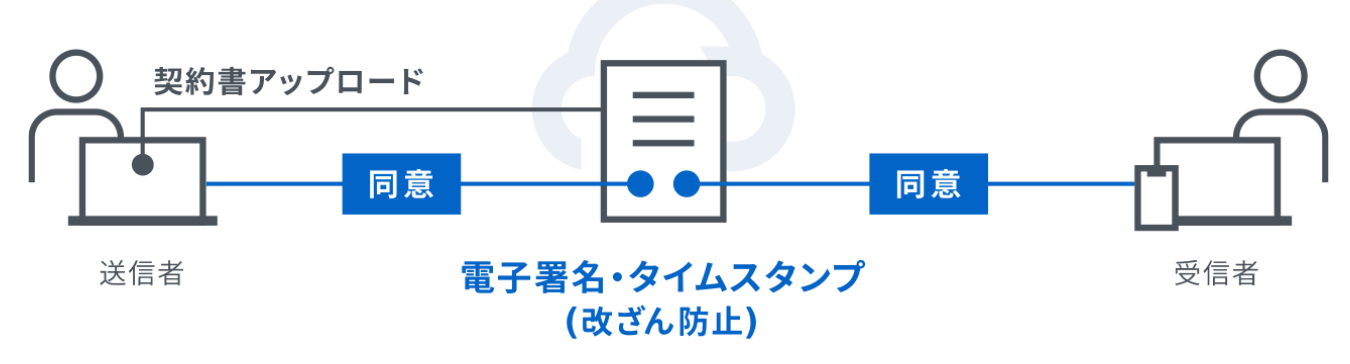

上図は、cloudsign の HP より引用

## 【紙での契約手続きと比較したメリット】

そのため、従来の紙による協定締結と比較すると、次のようなメリットがあります。

- ・契約締結、変更スピードの迅速化:契約の締結や変更・更新等の作業をすべて電子上 で行うことが出来るので、迅速かつ柔軟な契約締結と契約変更が可能。
- ・コストの削減:従来の紙の契約手続きでは、必要であった押印後の契約書の返送の費用や封筒代について削減することが出来ます。また、紙で契約書を保管する費用も削減可能です。
- ・紛失リスクの低減:ウェブ上で契約書を確認・保管できるので、書類の保管場所がわからない、誤って破棄してしまう、郵送中の郵便事故による紛失のリスクをなくすことができます。

## 【電子契約締結までの流れ】

協議フォーム入力後、電子契約締結までの今後の大まかな流れは以下の通りです。 ※赤下線部分が医療機関側で今後作業頂くこととなる部分です。

- 1 東京都(委託事業者)が医療機関ごとに協議フォームに入力いただいた内容を確認する。
- 2 内容の確認が終了した後、協定書(案)を事前に送信いただいた各医療機関の管理者 (事務担当者が異なる場合は事務担当者)のメールアドレス宛に送信する。
- 3 医療機関の管理者が協定書(案)の内容を確認し、内容に問題がなければ、『修正な し』の旨をメール本文に御記入いただくとともに、「立会人型電子契約サービス利用 同意書」(以下「同意書」という。)を添付の上、返信する。(詳しい作業内容につい ては、協定書(案)送付時の事務連絡をご覧ください)

『修正なし』の旨及び同意書の提出を確認できない場合には、下記の手続きを進める ことができません。4月1日付けの締結が出来かねますので、予めご了承ください。 (書面への変更を希望する場合には修正なしの連絡の際に申し出てください。)

- 4 東京都で手続き後、協定書の PDF ファイルをクラウドサインにアップロードし、各医 療機関のメールアドレス宛てに送信する。
- 5 同意書に記載いただいた確認同意者宛てにメールにて書類確認依頼メールが届きま す。(同意書にて担当者を別途設定した場合は、担当者宛てに確認同意者より先にメ ールが届きます。)記載されたリンクをクリックする。(P.3にて詳述)
- 6 <u>協定書の内容を最終確認し、「同意ボタン」をクリックして承認を完了する。</u>
  (P.4以降で詳述)
- 7 東京都側が協定書の確認を行う。
- 8 PDF ファイルに電子署名が施され、東京都・確認同意者双方にメールで送られるの
  で、各自 pdf ファイルを保存する。(P. 7 にて詳述)
  同時にクラウドサイン上でも PDF ファイルが保管される。

※本マニュアルでは、上記手順のうち、医療機関側でクラウドサインを利用して操作いた だくこととなる5、6、8の項目について、具体的な操作手順を説明いたします。

ただし、閲覧する機種やバージョン等によって画面が異なる場合があるので、あくまで 参考例としてご参照ください。 【具体的な操作方法】

5、受信者のメールに書類確認依頼メールを開き、記載されたリンクをクリックする。

クラウドサイン <u>support@cloudsign.jp</u>より、『医療体制整備第二課様から「医療措置協定協 定書(医療機関名)」の確認依頼が届いています』という件名で以下のメールが届きます。

メール受信したら**速やかに**(最大 10 日以内)に「書類を確認する」ボタンをクリックして ください。

| 確認依頼                                                                                                    |                                |
|----------------------------------------------------------------------------------------------------|--------------------------------|
| 医療法人社団oo会<br>Kagaクリニック 様<br>書類の確認依頼が届きました。                                                                                           |                                |
| <b>医疫措置協定書(OO<i>ク</i>リニック)</b><br>From 医療体制整備第二課 様                                                                                   |                                |
| <b>舎</b> 頬を確認する<br>(URL有効期限 2024/02/04 (日) 13:04)                                                                                    | ここをクリックして下さい。<br>別途ブラウザが起動します。 |
| 有効期限を過ぎてしまった場合は送信者に再配信を依頼してください。                                                                                                    |                                |
| お使いになっているブラウザのバージョンや環境により、上記のURLが動作しない場合には、<br>以下の簡易表示版のURLをお試しください。                                                                 |                                |
| 書類を確認する(簡易表示版)                                                                                                    |                                |
| 本メールは医療体制整備第二課様の依頼により、クラウドサインよりお送りしております。<br>本メールは送信専用ですので、ご返信いただいてもお答えできません。<br>本メールに心当たりが無い場合は、他の方がメールアドレスを誤入力してしまった可能性がご<br>ざいます。 |                                |

6、クラウドサイン内のページにおいて、管理者が協定書の内容を最終確認し、同意ボタンをクリックして正式承認を完了する。

①「利用規約に同意して書類を開く」をクリックする。

| பிcloudsign                                                     | l i i i        |
|-----------------------------------------------------------------|----------------|
| 医療体制整備第二課(S1150705@section.metro.tokyo.jp)様から<br>書類の確認依頼が届きました。 |                |
| クラウドサインの使い方                                                     |                |
| 利用規約に同意の上、書類の内容を確認してください。                                       |                |
| 日本語 English 简体中文 繁體中文                                           |                |
| 利用規約に同意して書類を開く                                                  | ①ここをクリックして下さい。 |

②管理者が協定書の内容を最終確認し、問題なければ「書類の内容に同意」ボタンをクリックして下さい。

| 言類内容の確認                                        | 0 R\$2574775                                                                                                    |
|------------------------------------------------|----------------------------------------------------------------------------------------------------|
| 意願の大容をご確認の上、問題なければページ下部の「意願の内容に同意」ポタンを押してください。 |                                                                                                    |
|                                                | <text><text><text><text><text><text><text><text><text><text><text><text><text></text></text></text></text></text></text></text></text></text></text></text></text></text> |
|                                                | (2)内容を最終確認し、問題なければこ<br>こをクリックして下さい。(問題があ<br>る場合は、東京都まで連絡して下さ                                                                                                    |
|                                                | (°, ۱ ک                                                                                                    |

③再確認のウィンドウが開きますので、「同意して確認完了」ボタンをクリックしてください。

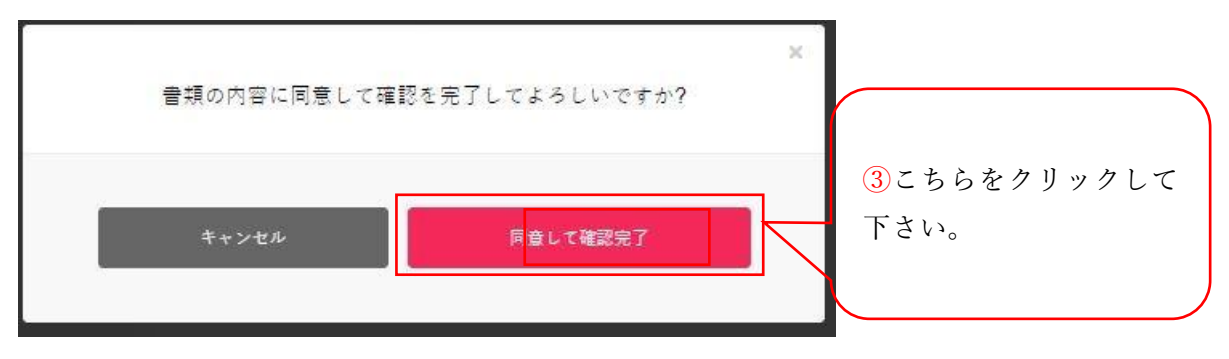

④下記のような画面と文字が表示されましたら、承認作業は完了です。東京都側の承認をお待ちください。

(東京都の手続きが終了し次第、再度メールが送られてきます。)

|                             | ①この文言が表示                       |
|-----------------------------|--------------------------------|
| 電子契約(                       | のメリット<br>したら、承認完了で<br>疲れさまでした。 |
| 契約書締結にかかるリードタイムが<br>1分に短縮   | いま確認した書類もオンライン上で<br>無料で管理できる   |
| 2.20 13                     |                                |
| 「3分でわかるクラウドサイン」<br>資料請求はこちら | フリープラン(無料)を利用する                |

## 8、医療措置協定締結完了のお知らせの受領

①6の作業の後、東京都側が承認処理を行うと、クラウドサイン <u>support@cloudsign.jp</u>より、『「医療措置協定協定書(医療機関名)」の合意締結が完了しました』という件名で 以下のメールが届きます。

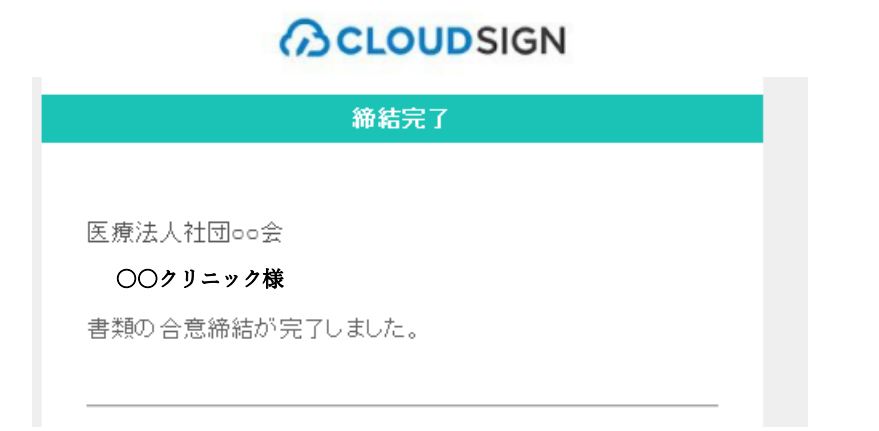

②上記メールに電子署名が施された締結済協定書 (pdf ファイル) が添付されていますので、 添付ファイルを各自保管してください。